| NMDA-AES                       | × +                          |                                                                                                    |                                                                                                    |  |  | ` | ć | -     | o × |
|--------------------------------|------------------------------|----------------------------------------------------------------------------------------------------|----------------------------------------------------------------------------------------------------|--|--|---|---|-------|-----|
| $\leftarrow \ \rightarrow \ G$ | 이 ြ 🏝 https://nmag.nmsu.edu/ | https://nmag.nmsu.edu/USAPlants/Index.aspx                                                                                                    |                                                                                                    |  |  |   |   | II\ 🔼 | ර = |
|                                |                              | NMDA NMPlants Home Page Agricultural & Environmental Services Pesticide Program Pesticide License Search Product Registration Complaint Forms Logon / Register | Welcome to the Online Services page for NMDA's<br>Agricultural & Environmental Services Division<br>Use the links at left for information on registered feed, fertilizer and pesticide products<br>and licensed pesticide applicators and dealers. |  |  |   |   |       |     |
|                                |                              |                                                                                                    | Home                                                                                                    |  |  |   |   |       |     |
|                                |                              |                                                                                                    |                                                                                                    |  |  |   |   |       |     |
|                                |                              |                                                                                                    |                                                                                                    |  |  |   |   |       |     |

On the left side menu select "Product Registration"

Select "Pesticide Registrant" from "Program" drop down menu

Select the current year in the "Registration Fiscal Year" drop down menu

\*Note: If you know the type of product (i.e. insecticide, herbicide, fungicide) you can select the type in "Product Type" drop down menu

| w NMDA-AES × +                                           |                                                                                                    | ~ - o ×     |
|----------------------------------------------------------|----------------------------------------------------------------------------------------------------|-------------|
| ← → C O A ≅ https://nmag. <b>nmsu.edu</b> /USAPIants/Pro | oductRegFSA/BrandSearch.aspx                                                                                                    | E 🏠 🗢 🕅 🎽 🗄 |
| ← → C ○ A ➡ http://www.ag.nmsu.edu/USAPantu/P            | Additional Sectors       Rest classes classes       Patholisations of patholisations       Patholisations of patholisations of patholisations of patholisations       Patholisations of patholisations of patholisations of patholisations of patholisations of patholisations of patholisations of patholisations of patho |             |
|                                                          |                                                                                                    | v           |

Once all search parameters are entered, click "Search"

All registered products that meet the search criteria will be displayed.

Click on the product name for more information regarding the product including the most current label.

| ٠            | NMDA-AES        | × +                                      |                                                                                                    |                                                                                                    |                                                                                                    |                 |      | $\sim$             | -     | σ     | × |
|--------------|-----------------|------------------------------------------|----------------------------------------------------------------------------------------------------|----------------------------------------------------------------------------------------------------|----------------------------------------------------------------------------------------------------|-----------------|------|--------------------|-------|-------|---|
| $\leftarrow$ | $\rightarrow$ G | O A ≈ https://nmag.nmsu.edu/USAPlants/Pr | oductRegFSA/BrandSearch.aspx                                                                                            |                                                                                                    |                                                                                                    |                 | E 🏠  | $\bigtriangledown$ | lin 🗵 | ப்    | - |
| *            | → C             | O A ≠ https://nmug.nmsu.edu/USAPlantu/P  | oductReyFS4/BrandSearchasper<br>Pesticide License Search<br>Product Registration<br>Complaint Forms<br>Logon / Register | or using the * (,<br>Examples:<br>Company Name<br>Brand Name:<br>Brand Name:<br>UsAPlatel (D)<br>Company Name<br>Liad Company<br>Analysis<br>Company Name<br>Liad Company<br>Manual<br>End Lian<br>End Lian<br>End L | sterisk) wildcard to do a partial name match.<br>1: ABC Company (exact match)<br>1: ABC Trutts hall entries starting with "ABC")<br>adde (match all entries ending with "ABC")<br>Secto Online<br>Paticide Registrant v<br>30594 1<br>30594 1<br>30594 1<br>30595 1<br>305955 1<br>305955 1<br>305955 1<br>305955 1<br>305955 1<br>305955 1<br>305955 1<br>305955 1<br>3059555 1<br>305955 1<br>305955 1<br>305955 1<br>305955 1<br>305955 1<br>3059555 1<br>3059555 1<br>305955 1<br>305955 1<br>305955 1<br>3059555 1<br>30595555 1<br>3059555 1<br>3059555 1<br>305955555555555555555555555555555555555 |                 | 0 \$ | 8                  | III 🛃 | 1 ĝ : | - |
|              |                 |                                          |                                                                                                    | Product Type:<br>Classification:<br>Uses:<br>Peed Type:<br>Peed Cropscition Type:<br>Medication Name:<br>Find Ste:<br>Age<br>Age<br>Crops<br>Age<br>Crops                                                                                                    | v<br>v<br>v                                                                                                    | ~               |      |                    |       |       |   |
|              |                 |                                          | Search Results                                                                                                    | Issue Date:<br>Original Effective Date:<br>25-B:<br>EUP:<br>SUN:<br>Active Ingredients:<br>Show Label Units:<br>Search Clear Back                                                                                                    |                                                                                                    | Export To Excel |      |                    |       |       |   |
|              |                 |                                          | Company Hame<br>NEW MEXICO DEFT OF<br>AGRICULTURE                                                                       | Program Type<br>Pesticide Registrant                                                                                                    | IPA To Brand Rome UPA To Brand Rome UPA To Brand Rome UPA To Brand Rome UPA To Brand Hama                                                                                                    |                 |      |                    |       |       | v |